#### University of Illinois Chicago · Springfield · Urbana-Champaign

# Office of Business and Financial Services University Payroll

Adjustment Notification Application (ANA) Guide

# **Table of Contents**

| LOGIN PROCESS                                                                  | 2  |
|--------------------------------------------------------------------------------|----|
| GENERAL PROCEDURES FOR INITIATING AN ANA ADJUSTMENT<br>(DEPARTMENT ORIGINATOR) | 4  |
| GENERAL PROCEDURES FOR APPROVING AN ANA ADJUSTMENT<br>(DEPARTMENT APPROVER)    | 7  |
| ADJUSTMENT TYPES                                                               | 10 |
| Pay Event Adjustments                                                          |    |
| Steps for Department Originator                                                |    |
| Steps for Department Approver                                                  |    |
| Award Payments                                                                 |    |
| Steps for Department Originator                                                |    |
| Steps for Department Approver                                                  |    |
| TAXABLE BENEFITS                                                               |    |
| Steps for Department Originator                                                |    |
| Steps for Department Approver                                                  |    |
| LEAVE BALANCE ADJUSTMENTS                                                      |    |
| Steps for Department Originator                                                |    |
| Steps for Department Approver                                                  |    |
| Pay Stop                                                                       |    |
| Steps for Department Originator                                                |    |
| Steps for Department Approver                                                  |    |
| ITEMS RETURNED FOR REWORK                                                      |    |
| Steps for Department Originator                                                |    |
| Steps for the Department Approver                                              |    |
| ITEMS REJECTED                                                                 |    |
| Steps for Department Originator                                                |    |
| RECORD LOCKING                                                                 | 39 |
| ADJUSTMENT NOTIFICATION APPLICATION (ANA) CONTACTS                             | 40 |

# Topics

- Login procedures
- General procedures for initiating an *ANA* adjustment (Department Originator)
- General procedures for approving an *ANA* adjustment (Department Approver)
- Detailed procedures for Department Originators and Department Approvers covering the following available adjustment types:
  - Pay event adjustments
  - Awards
  - Taxable benefits
  - Leave balance adjustments
  - Pay stops
- Handling items returned for rework
- Handling rejected items
- Record locking

# ABOUT THE ADJUSTMENT NOTIFICATION APPLICATION (ANA)

The Adjustment Notification Application (ANA) is a secure web-based application used by University departments to initiate requests for payroll adjustments that cannot be processed with the *Banner* Adjustment Processing Form (*PZAADJT*) or with next pay period adjustments such as those noted below. This guide will detail the procedures for completing available ANA transactions. (Note: For consistency, the Adjustment Processing Form in ANA is labeled *PZAADJT* as it is in *Banner*.)

ANA permits departments to:

- Submit and approve requests to University Payroll to correct time entry errors when timesheets are in an approved status but before the final payroll calculation.
- Submit and approve requests to University Payroll to process adjustments for overpayments and to send overpayment letters.
- Submit and approve requests to University Payroll to process award payments for employees.
- Submit and approve requests to University Payroll to process taxable benefits.
- Notify Human Resources to update leave benefits for exempt and non-exempt Civil Service employees.
- Notify University Payroll to stop payment to an employee after payment has been calculated but not yet distributed.

When transactions are processed in *ANA*, information is verified in *Banner*, e.g., the job of an employee. However, information processed in *ANA* does not automatically update *Banner* payroll or employee records. Once an *ANA* payroll adjustment is approved, a Payroll Processor will enter it into *Banner*. A Human Resources Processor will enter leave adjustments into *Banner*.

The following roles are assigned to ANA users:

- Department Originator: Person in the department who initiates an ANA adjustment.
- Department Approver: Person in the department who is responsible for approving an *ANA* adjustment.

If you have one or both of these roles in *SCT Workflow*, you will have the same role(s) in *ANA*.

# ADJUSTMENT NOTIFICATION APPLICATION LOGIN PROCESS

You will use your enterprise ID and password to log into the **Adjustment Notification Application** (*ANA*).

To log into *ANA* from the OBFS homepage <u>http://www.obfs.uillinois.edu/</u>, select **Payroll & Earnings**, the **Adjustment Notification Application** (*ANA*) link, and then *ANA* **Login** under the **Helpful Links** section of that page. **Result**: You will see the **Adjustment Notification Application** login page.

**Note:** *ANA* also may be accessed from the *Banner* Alerts and Resources web page as well as from the Enterprise Applications website (under Human Resources).

- 1) Click the **Logon** button.
- 2) Type your enterprise ID and password into the appropriate fields.

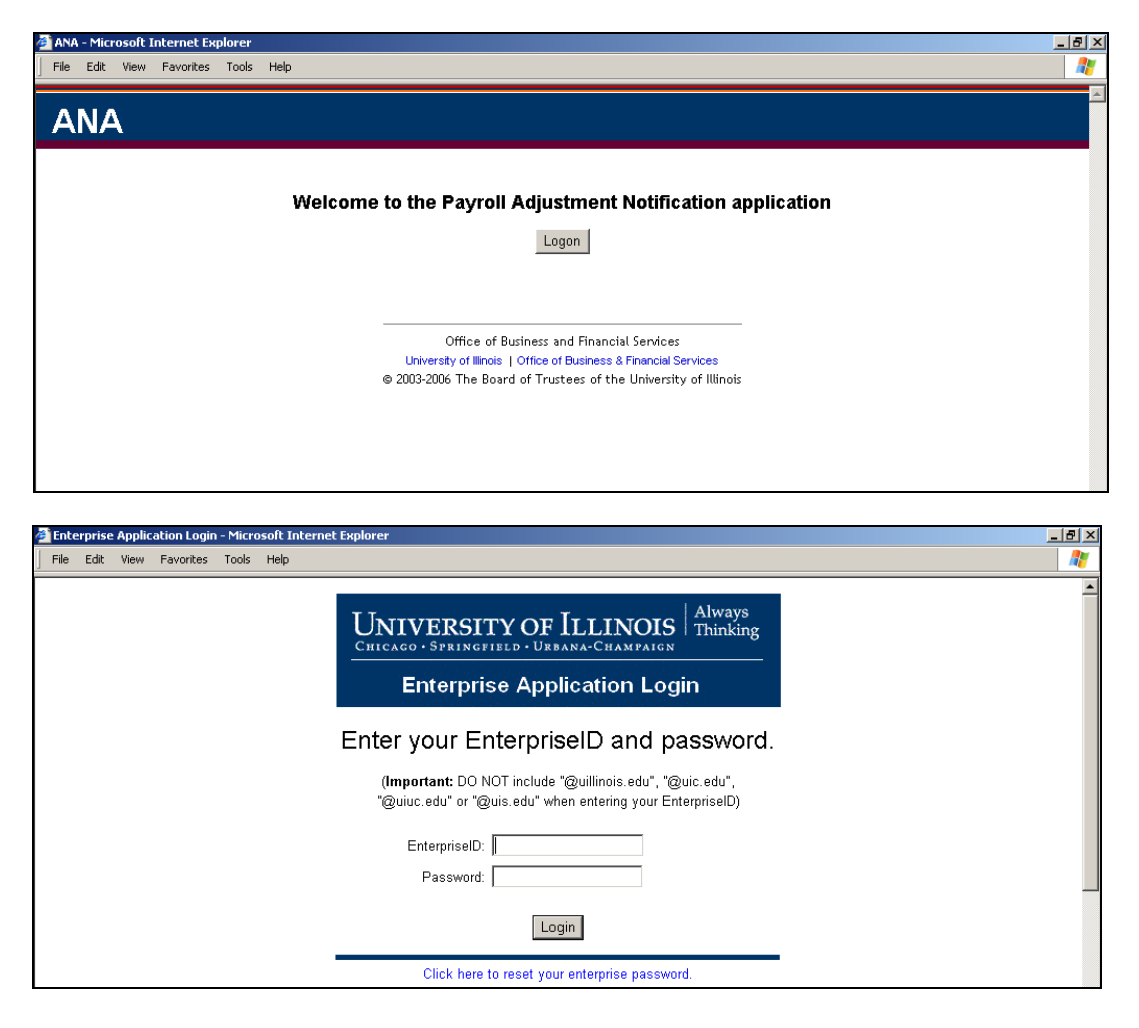

#### 3) Click the **Login** button.

**Result**: The **Adjustment Notification Application** (*ANA*) window will display. You will be able to select your transaction from a drop-down list of adjustment types. (If instead you see the message that you have no roles, you must contact your Unit Security Contact to request authorization.) Current transactions will display in the *ANA* Work List. You may search for transactions by using the search fields in the **Find a Payroll Adjustment** section of the *ANA* window.

| ANA                                                                 |                |            |                            |                 |                    |               |
|---------------------------------------------------------------------|----------------|------------|----------------------------|-----------------|--------------------|---------------|
|                                                                     |                |            |                            |                 |                    | Find   Logout |
|                                                                     |                |            | _                          |                 |                    |               |
| Create a payroll adjus                                              | stment: ID(UII | v):        | Select Adjustmen           | tType 💌         | Create             |               |
|                                                                     |                |            |                            |                 |                    |               |
|                                                                     |                |            | Work Li                    | st              |                    |               |
| Employee Name                                                       | UIN            | Chart/Org  | Activity                   | <u>Adj Type</u> | Date Created       | Transaction # |
| Paige060, Janet                                                     | 120112060      | 2-208039   | Dept Approval              | PayEvent        | 1/25/2005 3:52 PM  | ana00528      |
| <u>Carey060, William</u>                                            | 120111060      | 2-208039   | Dept Approval              | Award           | 1/25/2005 2:29 PM  | ana00524      |
| Markill060, Hank                                                    | 120114060      | 2-208039   | Dept Approval              | PayEvent        | 1/17/2005 12:05 PM | ana00461      |
| <u>Zirconia060, Q</u>                                               | 120117060      | 2-208039   | Dept Approval              | Current         | 12/1/2004 2:36 PM  | ana00293      |
| <u>Zirconia060, Q</u>                                               | 120117060      | 2-208039   | Dept Approval              | Benefit         | 12/1/2004 2:33 PM  | ANA00292      |
| <u>Zirconia060, Q</u>                                               | 120117060      | 2-208039   | Not Approved               | PayEvent        | 11/15/2004 1:20 PM | ana00177      |
|                                                                     |                |            |                            |                 |                    |               |
|                                                                     |                |            | Find a Payroll A           | djustment       |                    |               |
|                                                                     |                |            |                            |                 |                    | lop           |
| ANA Transaction Numb                                                | er:            |            |                            |                 |                    |               |
| ID (UIN): Last Name: First Name:                                    |                |            |                            |                 |                    |               |
| Activity: Any Activity 💽 Chart/Orgn Code: All Organization Codes 💌  |                |            |                            |                 |                    |               |
| Time                                                                |                |            |                            |                 |                    |               |
| Fina                                                                |                |            |                            |                 |                    |               |
| ANA Transaction Numb<br>ID (UIN):<br>Activity: Any Activity<br>Find | La             | st Name: 🔤 | Fi<br>Organization Codes 💌 | rst Name:       |                    |               |

**Note**: It is strongly advised that you log out of *ANA* when you have finished with your transactions. Closing the browser without logging out may allow unauthorized use of the application with your login. The **Logout** link is displayed in the upper right corner of every *ANA* screen.

# GENERAL PROCEDURES FOR INITIATING AN ANA ADJUSTMENT (DEPARTMENT ORIGINATOR)

- 1) Log into ANA with your enterprise ID and password.
- 2) Enter the employee's UIN.
- 3) Select an *ANA* adjustment type from the drop-down list.
- 4) Click the **Create** button.

**Result**: You will see the transaction window that corresponds with your selected adjustment type.

| ANA                          |                             |                                                    |              | <u>×</u>      |
|------------------------------|-----------------------------|----------------------------------------------------|--------------|---------------|
|                              |                             |                                                    |              | Find   Logout |
| Create a payroll adjustment: | ID(UIN): 667013971          | Select Adjustment Type 💽<br>Select Adjustment Type | Create       |               |
|                              |                             | Pay Stop                                           |              |               |
| Employee Name                | UIN Chart/Org A             | Award Payment<br>Taxable Benefit<br>Separation Dev | Date Created | Transaction # |
|                              | Fine                        | Leave Balance Adjustment                           |              |               |
|                              |                             | Pay Event Adjustment                               |              | Тор           |
| ANA Transaction Number:      |                             |                                                    |              |               |
| ID (UIN):                    | Last Name:                  | First Name:                                        |              |               |
| Activity: Any Activity 🔽     | Chart/Orgn Code: All Organi | zation Codes 💌                                     |              |               |
| Find                         |                             |                                                    |              |               |
|                              |                             |                                                    |              |               |

**Note**: You may need to select a job before you see the transaction screen for the adjustment type. If so, click the appropriate radio button for the appropriate job (based on the effective date) and click the **Continue** button when the appropriate selection has been made.

5) Click the Continue button to advance to each screen of information and enter the appropriate information in the fields for the Pay Event. Required fields are marked with a red asterisk (\*). Use the Reset Form button to restore original values.

| ANA                                                                         |                                               |
|-----------------------------------------------------------------------------|-----------------------------------------------|
|                                                                             | Worklist   Find   Logout                      |
| Prior Pay Eve<br>Non-                                                       | <b>ent Adjustment</b><br>Exempt               |
| PZAADJT                                                                     |                                               |
|                                                                             | Transaction #: ANA00527                       |
| * = Required Field                                                          |                                               |
| ID: 120115060 Thomas Verlaine060 P75060 00                                  | LAB ANIM CARE TECHN 2 (LU) effective 7-1-2003 |
| Time Sheet Orgn Code: 2 - 208039                                            |                                               |
| Year Pay ID Pay No<br>*Pay Event: 2004 BW 26 🔤                              |                                               |
| COA Fund Orgn Acct Prog Actv Locn %<br>2 900309 208039 215980 662002 100.00 |                                               |
| Continue                                                                    |                                               |

| ANA                                                                                                    |
|----------------------------------------------------------------------------------------------------|
| Prior Pay Event Adjustment<br>Non-exempt                                                                                                    |
| PZAADJT PHAHOUR                                                                                                    |
| Transaction #: ANA00527 *= Required Field                                                                                                    |
| ID: 120115060 Thomas Verlaine060                                                                                                    |
| *This adjustment corrects an: Over payment I Under payment                                                                                                    |
| Hours paid for Pay Event 2004 BW 26                                                                                                    |
| Total Hours: 0                                                                                                    |
| Hours that SHOULD have been paid:                                                                                                    |
| Total Hours: 60.0                                                                                                    |
| Tearn Total Sun Mon Tue Wed Thu Fri Sat Sun Mon Tue Wed Thu Fri Sat<br>Code 📉 Hours Dec 5 Dec 6 Dec 7 Dec 8 Dec 9 Dec 10 Dec 11 Dec 12 Dec 13 Dec 14 Dec 15 Dec 16 Dec 17 Dec 18 Total |
| REG 60.0 7.5 7.5 7.5 7.5 7.5 7.5 7.5 7.5 7.5 7.5                                                                                                    |
|                                                                                                    |
| Add Another Row                                                                                                    |
| TOTAL 60.00                                                                                                    |
| Continue                                                                                                    |

Note: *PHAHOUR* fields will differ depending on the employee type:

- For bi-weekly employees, enter the **Total Hours** that should have been paid. For monthly employees, enter the **Total Amount** that should have been paid.
- Enter the **Earn Code**(s).
- For bi-weekly employees, enter the hours that should have been paid. For monthly employees, enter the amount for each specified earn code.
- 6) Enter any information into the **Comments** field of the **Submit** screen needed by the Department Approver, Human Resources Approver or Payroll Approver to process the transaction.
- 7) Change any contact information (if necessary).

| ANA                                                                                            |
|------------------------------------------------------------------------------------------------|
| Worklist   Find   Logout<br>Prior Pay Event Adjustment<br>Non-exempt                           |
| PZAADJT PHAHOUR Submit                                                                         |
| *= Required Field                                                                              |
| ID: 120115060 Thomas Verlaine060                                                               |
| *Contact Person: Terri Sutton                                                                  |
| *Phone: ( 312 ) 413 - 9966                                                                     |
| *E-mail: tss@uic.edu                                                                           |
| *Comments: 1/25/2005 Training TRAINING30 Hours worked by Thomas were not approved on schedule. |
| Submit Delete Transaction                                                                      |

8) Click the **Submit** button.

**Result**: The item is routed to the Department Approver's Work List. *ANA* sends an e-mail to the Department Approver stating that there is an *ANA* item in his/her Work List.

9) Start another adjustment item or click the **Logout** button to exit *ANA*.

#### Notes:

- If the work item is approved and entered into *Banner* by University Payroll or Human Resources, it will reappear in your Work List with an **Activity** status of **Completed**. At this point, you may delete the transaction or leave it in the Work List indefinitely.
- Check your Work List periodically for items with **Correction** or **Not Approved** statuses. If the Department Approver, Human Resources Approver or Payroll Approver rejects your transaction, *ANA* will send you an e-mail notification.

# GENERAL PROCEDURES FOR APPROVING AN ANA ADJUSTMENT (DEPARTMENT APPROVER)

You will receive an e-mail notification that there is an ANA Work List item for your review.

- 1) Log into *ANA* with your enterprise ID and password.
- 2) Locate the adjustment item with an **Activity** status of **Dept Approval** either by scanning your Work List items or by using the search criteria in the **Find a Payroll Adjustment** section of the *ANA* window.

| ANA                          |            |               |                     |          |                    |               |
|------------------------------|------------|---------------|---------------------|----------|--------------------|---------------|
|                              |            |               |                     |          |                    | Find   Logout |
| Create a payroll adjustment: | ID(UIN):   |               | Select Adjustment T | уре 💌    | Create             |               |
|                              |            |               | Work List           |          |                    |               |
| Employee Name                | LUN        | Chart/Org     | Activity            | Adi Tyne | Date Created       | Transaction # |
| Verlaine060. Thomas          | 120115060  | 2-208039      | Dept Approval       | PavEvent | 1/25/2005 3:26 PM  | ANA00527      |
| Carey060, William            | 120111060  | 2-208039      | Dept Approval       | Award    | 1/25/2005 2:29 PM  | ANA00524      |
| Markill060, Hank             | 120114060  | 2-208039      | Dept Approval       | PayEvent | 1/17/2005 12:05 PM | ANA00461      |
| <u>Zirconia060, Q</u>        | 120117060  | 2-208039      | Dept Approval       | Current  | 12/1/2004 2:36 PM  | ANA00293      |
| Zirconia060, Q               | 120117060  | 2-208039      | Dept Approval       | Benefit  | 12/1/2004 2:33 PM  | ANA00292      |
| <u>Zirconia060, Q</u>        | 120117060  | 2-208039      | Not Approved        | PayEvent | 11/15/2004 1:20 PM | ANA00177      |
|                              |            | F             | ind a Payroll Adi   | ustment  |                    |               |
|                              |            |               |                     |          |                    | Top           |
| ANA Transaction Number:      |            |               |                     |          |                    |               |
| ID (UIN):                    | Last       | Name:         | First               | t Name:  |                    |               |
| Activity: Any Activity 💽     | Chart/Orgn | Code: All Org | anization Codes 💌   |          |                    |               |
| Find                         |            |               |                     |          |                    |               |

- 3) Click the name of the employee.**Result**: The item opens for your review and edits.
- 4) Click the **Continue** button to advance to the next screen of information.

| ANA<br>Worklist / Find / Logout                                                                                                    |  |  |  |  |
|----------------------------------------------------------------------------------------------------|--|--|--|--|
| Prior Pay Event Adjustment<br>Non-exempt                                                                                                    |  |  |  |  |
| Transaction #: ANA00527                                                                                                    |  |  |  |  |
| D: 120115060 Thomas Verlaine060 P75060 00 LAB ANIM CARE TECHN 2 (LU) effective 7-1-2003<br>'his adjustment corrects an under payment                     |  |  |  |  |
| 'ime Sheet Orgn Code: 2 - 208039<br>Pay Event: 2004 BW 26                                                                                                |  |  |  |  |
| COA Fund Orgn Acct Prog Actv Locn %<br>2 900309 208039 215980 662002 100                                                                                 |  |  |  |  |
| otal Hours: 60                                                                                                    |  |  |  |  |
| Earn Total Sun Mon Tue Wed Thu Fri Sat Sun Mon Tue Wed Thu Fri Sat<br>Code Hours Dec5Dec6Dec7Dec8Dec9Dec10Dec11Dec12Dec13Dec14Dec15Dec16Dec17Dec18 Total |  |  |  |  |
| REG         60         7.50         7.50         7.50         7.50         7.50         60.00                                                            |  |  |  |  |
| Continue Edit                                                                                                    |  |  |  |  |

#### Office of Business and Financial Services – University Payroll Adjustment Notification Application Guide

- 5) Click the **Edit** button to add information or make changes (if necessary). Required fields are marked with a red asterisk (\*).
- 6) Review the Department Originator's comments on the Submit screen.

| ANA                                                                                      |
|------------------------------------------------------------------------------------------|
| Worklist   Find   Logout                                                                 |
| Prior Pay Event Adjustment<br>Non-exempt                                                 |
| PZAADJT PHAHOUR Submit                                                                   |
| Transaction #: ANA00527                                                                  |
| * = Required Field                                                                       |
| ID: 120115060 Thomas Verlaine060                                                         |
| *Contact Person: Dana Lee                                                                |
| *Phone: (312) 413 - 9968                                                                 |
| *E-mail: dslee@uic.edu                                                                   |
| Comments: 1/25/2005 FAB TRAINING30 Hours worked by Thomas were not approved on schedule. |
| *1/25/2005 Training TRAINING30 Approved                                                  |
| Approve         Reject         Return for Rework         Save         Delete Transaction |

- 7) Enter any needed information in the **Comments** field. (See the following steps.)
- 8) Use the appropriate buttons on the **Submit** screen to approve the transaction, return it to the Department Originator for rework or to reject the transaction.

#### Approve

- 1) Enter any information in the **Comments** field needed by the Human Resources Approver and/or the Payroll Approver to process the transaction.
- 2) Click the **Approve** button.

**Result:** The item is removed from the Department Approver's Work List and is forwarded to the Human Resources Approver or to the Payroll Approver. History on the item is started once the Department Approver approves the item.

#### Reject

- 1) State why the transaction cannot be approved in the **Comments** field.
- 2) Click the **Reject** button.

**Result:** The item is removed from the Department Approver's Work List. *ANA* will notify the Department Originator by e-mail that the transaction has been disapproved. The Department Originator must log into *ANA*, locate the item in his/her Work List, open it and click the **Delete** button. The item is then removed from the Department Originator's Work List.

#### **Return for Rework**

- 1) State what the Department Originator needs to revise in the **Comments** text field.
- 2) Click the **Return for Rework** button.

**Result**: The item is removed from the Department Approver's Work List. *ANA* will notify the Department Originator by e-mail that the transaction must be reworked. The Department Originator must log into *ANA* and locate the item in his/her Work List. It will have an **Activity** status of **Correction**. After making the necessary changes, the Department Originator re-submits the item to the Department Approver.

#### Delete

Click the **Delete** button. **Result**: The item is deleted from the Department Approver's Work List.

**Note**: Use the **Save** button if you plan to finish working with the item later but want to save your work.

**Warning:** If you open an *ANA* transaction and decide not to finish the tasks associated with your role, you should click the **Save** button. The **Save** function removes any reservations on the *ANA* record. If you exit the *ANA* record without saving or without completing the tasks for your role, the record will be "locked." A locked record cannot be accessed by another user. For instructions on how to "unlock" an *ANA* transaction, see the **Record Locking** section in this guide.

# ADJUSTMENT TYPES

#### **Pay Event Adjustments**

Pay Event adjustments fall into two categories:

- When University Payroll is requested to correct time entry errors for timesheets that are in an approved status but the final payroll calculation has not yet occurred.
- When University Payroll is requested to process an adjustment for an overpayment to the employee.

#### Scenario

An employee did not turn in their paper timesheet to their supervisor and overtime was worked during the pay period. The timesheet was approved in *PHATIME* with only regular hours worked. University Payroll has not run its final calculation.

#### Procedure

- The Department Originator will initiate an *ANA* adjustment to amend the timesheet hours to include the overtime hours.
- The Department Approver will approve the adjustment request. The request is then routed to the Payroll Approver.

#### Steps for Department Originator

- 1) Log into ANA with your enterprise ID and password.
- 2) Enter the employee's UIN.
- 3) Select **Pay Event Adjustment** from the drop-down list of adjustment types.

#### Office of Business and Financial Services – University Payroll Adjustment Notification Application Guide

| ANA                                                                                        |                                                         |                                                           |                                                                                                    |                                |                                                                                                   |                                                                      |
|--------------------------------------------------------------------------------------------|---------------------------------------------------------|-----------------------------------------------------------|----------------------------------------------------------------------------------------------------|--------------------------------|---------------------------------------------------------------------------------------------------|----------------------------------------------------------------------|
|                                                                                            |                                                         |                                                           |                                                                                                    |                                |                                                                                                   | Find   Logout                                                        |
| Create a payroll adju                                                                      | ustment: ID(UI                                          | N): 120112060                                             | Select Adjustme<br>Select Adjustme                                                                                      | nt Type 👤<br>nt Type           | Create                                                                                            |                                                                      |
| Employee Name<br>Carey060, William<br>Markill060, Hank<br>Zirconia060, Q<br>Zirconia060, Q | UIN<br>120111060<br>120114060<br>120117060<br>120117060 | Chart/Org<br>2-208039<br>2-208039<br>2-208039<br>2-208039 | Pay Event Adjust<br>Award Payment<br>Pay Stop<br>Taxable Benefit<br>(Leave Balance A<br>Separation Pay<br>Dept Approval | tment<br>Adjustment<br>Benefit | Date Created<br>1/25/2005 2:29 PM<br>1/17/2005 12:05 PM<br>12/1/2004 2:36 PM<br>12/1/2004 2:33 PM | <u>Transaction #</u><br>ana00524<br>ana00461<br>ana00293<br>ana00292 |
| <u>Zirconia060, Q</u>                                                                      | 120117060                                               | 2-208039                                                  | Not Approved                                                                                                    | PayEvent                       | 11/15/2004 1:20 PM                                                                                | ANA00177                                                             |
|                                                                                            |                                                         |                                                           | Find a Payroll #                                                                                                    | djustment                      |                                                                                                   |                                                                      |
| ANA Transaction Numb<br>ID (UIN):<br>Activity: Any Activity<br>Find                        | ber:<br>La<br>V Chart/Or                                | st Name:<br>gn Code: All C                                | Prganization Codes 💌                                                                                                    | irst Name:                     |                                                                                                   | Τορ                                                                  |

4) Click the **Create** button.

**Result**: The **Payroll Adjustment** (*PZAADJT*) screen of the *ANA* window displays. (You may need to select the employee's position before this window displays. If so, select the position from those available and click the **Continue** button.)

| ANA                                                                  |            |                        |                    |                          |
|----------------------------------------------------------------------|------------|------------------------|--------------------|--------------------------|
|                                                                      |            |                        |                    | Worklist   Find   Logout |
|                                                                      | Prior Pay  | Event Adjustment       |                    |                          |
|                                                                      | N          | lon-Exempt             |                    |                          |
| PZAADJT                                                              |            |                        |                    |                          |
|                                                                      |            |                        |                    | Transaction #: ANA00528  |
| * = Required Field                                                   |            |                        |                    |                          |
| ID: 120112060 Janet Paige060                                         | P72060 00  | C NWS SUPPLY ATTENDANT | effective 7-1-2003 |                          |
| Time Sheet Orgn Code: 2 - 208039                                     |            |                        |                    |                          |
| Year Pay ID Pay No<br>*Pay Event: 2004 BW 26 🔤                       |            |                        |                    |                          |
| COA Fund Orgn Acct Prog Actv Locn<br>2 900309 208039 215980 662002 1 | %<br>00.00 |                        |                    |                          |
| Continue                                                             |            |                        |                    |                          |

- 5) Enter the **Pay Event** information (year, pay ID, pay number). Use the blue search button to view available **Pay Events**.
- 6) Click the Continue button.Result: The On-Line Time Entry (*PHAHOUR*) screen of the *ANA* window displays.

7) Enter information into the appropriate fields including whether the adjustment corrects an underpayment or overpayment and the associated hours.

| ANA                                                   | ₩orklist   End   Loonut                                                                                                    |
|-------------------------------------------------------|----------------------------------------------------------------------------------------------------|
| PZAADUT PHAHOUR                                       | Current Pay Period (Disposition Less Than 40)<br>Non-exempt                                                                            |
|                                                       | Transaction #: ANA00528                                                                                                    |
| ID: 120112060 Janet Paige060                          |                                                                                                    |
| *This adjustment corrects an: C Over p                | ayment @ Under payment                                                                                                    |
| Hours paid for Pay Event 2004 BW 24<br>Total Hours: 0 | 5                                                                                                    |
| Hours that SHOULD have been paid:                     |                                                                                                    |
| Total Hours: B1.00                                    | which The And And And The The And The And                                                                                              |
| Code 🔤 Hours Dec 5 Dec 6 Dec                          | e Weed Inu Fri Sat sun Mon Tue Weed Inu Fri Sat<br>17 Dec 8 Dec 9 Dec 10 Dec 11 Dec 12 Dec 13 Dec 14 Dec 15 Dec 16 Dec 17 Dec 18 Total |
| REG 75.0 7.5 7                                        | 5 7.5 7.5 7.5 7.5 7.5 7.5 7.5 1.5 1.5 7.5 7.6 7.6 1.5 1.5 1.5 1.5 1.5 1.5 1.5 1.5 1.5 1.5                                              |
| OVR 6.0                                               | 40 2.0 6.00                                                                                                    |
| Add Another Bow                                       |                                                                                                    |
|                                                       | TOTAL 81.00                                                                                                    |
| Continue                                              | *                                                                                                    |

- 8) Click the **Continue** button. **Result**: The **Submit** screen appears.
- 9) Change any contact information (if necessary).
- 10) Enter any information into the **Comments** field needed by the Department Approver, Human Resources Approver or Payroll Approver to approve the transaction.

| ANA                                                                                                    |                          |
|----------------------------------------------------------------------------------------------------|--------------------------|
|                                                                                                    | Worklist   Find   Logout |
| Current Pay Period (Disposition Less Than 40)                                                                   |                          |
| PZAADJT PHAHOUR Submit                                                                                          |                          |
|                                                                                                    | Transaction #: ANA00528  |
| * = Required Field                                                                                              |                          |
| ID: 120112060 Janet Paige060                                                                                    |                          |
| *Contact Person: TerriSutian                                                                                    |                          |
| *Phone: ( 312 ) 413 - 9966                                                                                      |                          |
| *E-mail: tss@uic.edu                                                                                            |                          |
| *Comments: 1/25/2005 Training TRAINING30 Janet's overtime hours were not represented on her original timesheet. | *                        |
| Submit Delete Transaction                                                                                       |                          |

11) Click the **Submit** button.

**Result**: The item is routed to the Department Approver's Work List. *ANA* sends an e-mail to the Department Approver stating that there is an item in their *ANA* Work List.

12) Start another adjustment item or click the **Logout** button to exit *ANA*.

#### Steps for Department Approver

You will receive an e-mail notification that there is an ANA Work List item for your review.

- 1) Log into *ANA* with your enterprise ID and password.
- 2) Locate the adjustment item with an **Activity** status of **Dept Approval** either by scanning your Work List items or by using the search criteria in the **Find a Payroll Adjustment** section of the *ANA* window.

| ANA                             |                |                |                      |           |                    |               |  |
|---------------------------------|----------------|----------------|----------------------|-----------|--------------------|---------------|--|
|                                 |                |                |                      |           |                    | Find   Logout |  |
| Create a payroll adju           | istment: ID(UI | N):            | Select Adjustmer     | it Type 💌 | Create             |               |  |
|                                 |                |                | Work Li              | st        |                    |               |  |
| Employee Name                   | UIN            | Chart/Org      | Activity             | Adj Type  | Date Created       | Transaction # |  |
| Paige060, Janet                 | 120112060      | 2-208039       | Dept Approval        | PayEvent  | 1/25/2005 3:52 PM  | ANA00528      |  |
| Carey060, William               | 120111060      | 2-208039       | Dept Approval        | Award     | 1/25/2005 2:29 PM  | ANA00524      |  |
| Markill060, Hank                | 120114060      | 2-208039       | Dept Approval        | PayEvent  | 1/17/2005 12:05 PM | ANAO0461      |  |
| <u>Zirconia060, Q</u>           | 120117060      | 2-208039       | Dept Approval        | Current   | 12/1/2004 2:36 PM  | ANA00293      |  |
| <u>Zirconia060, Q</u>           | 120117060      | 2-208039       | Dept Approval        | Benefit   | 12/1/2004 2:33 PM  | ANA00292      |  |
| <u>Zirconia060, Q</u>           | 120117060      | 2-208039       | Not Approved         | PayEvent  | 11/15/2004 1:20 PM | ana00177      |  |
|                                 |                |                | Find a Payroll A     | diustment |                    |               |  |
|                                 |                |                |                      | gaotinent |                    | Тор           |  |
| ANA Transaction Numb            | per:           |                |                      |           |                    |               |  |
| ID(UIN): Last Name: First Name: |                |                |                      |           |                    |               |  |
| Activity: Any Activity          | Chart/Or       | gn Code: All ( | Organization Codes 💌 |           |                    |               |  |
| Find                            |                |                |                      |           |                    |               |  |

Click the name of the employee.
 Result: The item opens for your review and edits.

| ANA                                                                                                    |  |  |  |  |  |  |  |  |
|----------------------------------------------------------------------------------------------------|--|--|--|--|--|--|--|--|
| Worklist   Find   Logost<br>Current Pay Period (Disposition Less Than 40)<br>Non-exempt                                                                                                    |  |  |  |  |  |  |  |  |
| Transaction #: ANA00528                                                                                                    |  |  |  |  |  |  |  |  |
| ID: 120112060 Janet Palge060 P72060 00 C NWS SUPPLY ATTENDANT effective 7-1-2003<br>This adjustment corrects an under payment<br>Time Sheet Orgn Code: 2 - 208039<br>Pay Event: 2004 BW 26<br>COA Fund Orgn Acet Prog Acty Loon %<br>2 900309 208039 215980 662002 100 |  |  |  |  |  |  |  |  |
| Total Hours: 81                                                                                                    |  |  |  |  |  |  |  |  |
| Earn Total Sun Mon Tue Wed Thu Fri Sat Sun Mon Tue Wed Thu Fri Sat<br>Code Hours Dec 5 Dec 6 Dec 7 Dec 8 Dec 9 Dec 10 Dec 11 Dec 12 Dec 13 Dec 14 Dec 15 Dec 16 Dec 17 Dec 18                                                                                          |  |  |  |  |  |  |  |  |
| OVR 6 4.00 2.00 6.00                                                                                                    |  |  |  |  |  |  |  |  |
| REG 75 7.50 7.50 7.50 7.50 7.50 7.50 7.50 7                                                                                                    |  |  |  |  |  |  |  |  |
|                                                                                                    |  |  |  |  |  |  |  |  |
| Continue Edit                                                                                                    |  |  |  |  |  |  |  |  |

- 4) Observe the employee's hours shown.
- 5) Click the Continue button to advance to the Submit screen and read the Department Originator's comments. (You may use your browser's Back button to return to the screen detailing the employee's hours. If necessary, use the Edit button or click the PHAHOUR tab to make corrections to the hours shown.)
- 6) Enter any needed information in the **Comments** field.

| ANA                                   |                                                                       |
|---------------------------------------|-----------------------------------------------------------------------|
|                                       | Workdist   Find   Logout                                              |
|                                       | Current Pay Period (Disposition Less Than 40)<br>Non-exempt           |
| PZAADJT PHAHOUR Submit                |                                                                       |
|                                       | Transaction #: ANA00528                                               |
| * - Required Field                    |                                                                       |
| ID: 120112060 Janet Paige060          |                                                                       |
| *Contact Person: Dana Lee             |                                                                       |
| *Phone: (312) 413 - 9968              |                                                                       |
| *E-mail: ks@uic.edu                   |                                                                       |
| Comments: 1/25/2005 FAB TRAINING30 Ja | anet's overtime hours were not represented on her original timesheet. |
| *1/25/2005 Training TRAINING30 μ      | pproved                                                               |
| Approve Reject Ret                    | um for Rework Delete Transaction                                      |

7) Click the **Approve** button.

**Result**: The item is removed from the Work List and is forwarded to the Payroll Approver.

#### **Award Payments**

Employment-related prizes and awards must be treated as compensation and processed through University Payroll.

#### Scenario

An employee is to be recognized for superior performance in her duties through an employee award. University Payroll will process the award as an adjustment and a check will be created for presentation at the awards ceremony.

#### Procedure

- The Department Originator will initiate an ANA request to process the award.
- The Department Approver will approve the award request. The request is then routed to the Payroll Approver.

#### Steps for Department Originator

- 1) Log into *ANA* with your enterprise ID and password.
- 2) Enter the employee's UIN.
- 3) Select **Award Payment** from the drop-down list of adjustment types.

| ANA                                                                                                    |                                                                                   |                                                                                   |                                                                                                    |                                          |                                                                                                    |                                                                                       |
|----------------------------------------------------------------------------------------------------|-----------------------------------------------------------------------------------|-----------------------------------------------------------------------------------|----------------------------------------------------------------------------------------------------|------------------------------------------|----------------------------------------------------------------------------------------------------|---------------------------------------------------------------------------------------|
|                                                                                                    |                                                                                   |                                                                                   |                                                                                                    |                                          |                                                                                                    | Find   Logout                                                                         |
| Create a payroll adjustment:                                                                                                    | ID(UIN):                                                                          | 120111060                                                                         | Select Adjustment T<br>Select Adjustment T                                                                                             | ype 💌                                    | Create                                                                                                    |                                                                                       |
|                                                                                                    |                                                                                   |                                                                                   | Pay Event Adjustme                                                                                                    | nt                                       |                                                                                                    |                                                                                       |
| Employee Name<br>Paige060, Janet<br>Verlaine060, Thomas<br>Markill060, Hank<br>Zirconia060, Q<br>Zirconia060, Q<br>Zirconia060, Q | UIN<br>120112060<br>120115060<br>120114060<br>120117060<br>120117060<br>120117060 | Chart/Org<br>2-208039<br>2-208039<br>2-208039<br>2-208039<br>2-208039<br>2-208039 | Award Payment<br>Pay Stop<br>Taxable Benefit<br>Leave Balance Adju<br>Separation Pay<br>Dept Approval<br>Dept Approval<br>Not Approved | stment<br>Current<br>Benefit<br>PayEvent | Date Created<br>1/25/2005 11:23 AM<br>1/25/2005 10:41 AM<br>1/17/2005 12:05 PM<br>12/1/2004 2:36 PM<br>12/1/2004 2:33 PM<br>11/15/2004 1:20 PM | Transaction #<br>ana00523<br>ana00522<br>ana00461<br>ana00293<br>ana00292<br>ana00177 |
|                                                                                                    |                                                                                   |                                                                                   | ind a Payroll Adi                                                                                                    | ustment                                  |                                                                                                    |                                                                                       |
| ANA Transaction Number: Dip Last Name: First Name: Activity: Any Activity Chart/Orgn Code: All Organization Codes V               |                                                                                   |                                                                                   |                                                                                                    |                                          |                                                                                                    |                                                                                       |

4) Click the **Create** button.

**Result**: The **Award Payment** screen of the *ANA* window displays with a *PZAADJT* tab. (You may need to select the employee's position before this window displays. If so, select the position from those available and click the **Continue** button.)

| ANA                                                                                                    |                          |
|----------------------------------------------------------------------------------------------------|--------------------------|
|                                                                                                    | Worklist   Find   Logout |
| Award Payment                                                                                                    |                          |
| PZAADJT                                                                                                    |                          |
|                                                                                                    | Transaction #: ANA00524  |
| * = Required Field                                                                                                    |                          |
| ID: 120111060 William Carey060                                                                                                    |                          |
| COA         Fund         Orgn         Acct         Prog         Actv         Locn         %           2         900309         208039         215980         662002         100.00         100.00 |                          |
| Add Another Row                                                                                                    |                          |
| Continue                                                                                                    |                          |

- 5) Enter the codes associated with each C-FOAPAL segment.
- 6) Enter the percent of award amount distribution for each C-FOAPAL (if necessary).
- 7) Click the Continue button.Result: The Award Payment window displays with a *PHAHOUR* tab.
- 8) Enter the total amount of the award.
- 9) Select the choice of whether to withhold deductions from the amount or to award the employee the net amount shown.

| ANA                                                                                                    |
|----------------------------------------------------------------------------------------------------|
| Worklist   Find   Logout                                                                                                    |
| Award Payment                                                                                                    |
| PZAADJT PHAHOUR                                                                                                    |
| Transaction #: ANA00524                                                                                                    |
| *= Required Field                                                                                                    |
| ID: 120111060 William Carey060                                                                                                    |
| Earn Code: AWD - Award                                                                                                    |
| *Amount: \$ 250.00 © Withhold applicable statutory deductions from this amount.<br>© Gross up so employee will receive this net amount.                                                                                                    |
| The University of Illinois allows awards to be paid to employees as supplemental wages. As such, awards are subject to Federal and State tax withholding, as well as Medicare and State Universities Retirement System (SURS) withholding. For more information, see the Business and Financial Policies and Procedures manual, Section 4.3. |
| Continue                                                                                                    |

10) Click the **Continue** button.

**Result**: The **Submit** screen appears.

- 11) Enter the Department Approver's Chart and six-digit Organization code (if necessary).
- 12) Change any contact information (if necessary).
- 13) Enter any information into the **Comments** field needed by the Department Approver, Human Resources Approver or Payroll Approver to approve the transaction.

| ANA                                           |                                                 |
|-----------------------------------------------|-------------------------------------------------|
|                                               | Worklist   Find   Logout                        |
|                                               | Award Payment                                   |
| PZAADJT PHAHOUR Submit                        |                                                 |
| ,                                             | Transaction #: ANA00524                         |
| * = Required Field                            |                                                 |
| ID: 120111060 William Carey060                |                                                 |
| *Approver's Chart/Orgn Code: 2 208039         |                                                 |
| *Contact Person: Terri Sutton                 |                                                 |
| *Phone: (312) 413 - 9966                      |                                                 |
| *E-mail: tss@uic.edu                          |                                                 |
| Ente                                          | er dates.                                       |
| *Comments: 1/25/2005 Training TRAINING30 Date | e check needed: 2/05/05                         |
| Date                                          | e check will be presented to recipient: 2/07/05 |
|                                               | Y                                               |
| Submit                                        | 9 Transaction                                   |

#### 14) Click the **Submit** button

**Result**: The item is routed to the Department Approver's Work List. *ANA* send an e-mail to the Department Approver stating that there is an item in their *ANA* Work List.

15) Start another adjustment item or click the **Logout** button to exit ANA.

#### Steps for Department Approver

You will receive an e-mail notification that there is an ANA Work List item for your review.

- 1) Log into *ANA* with your enterprise ID and password.
- 2) Locate the adjustment item with an **Activity** status of **Dept Approval** either by scanning your Work List items or by using the search criteria in the **Find a Payroll Adjustment** section of the *ANA* window.

| ANA                         |            |               |                   |                 |                    |               |
|-----------------------------|------------|---------------|-------------------|-----------------|--------------------|---------------|
|                             |            |               |                   |                 |                    | Find   Logout |
| Create a payroll adjustment | : ID(UIN): |               | Select Adjustment | Гуре 💌          | Create             |               |
|                             |            |               | Work List         | :               |                    |               |
| Employee Name               | UIN        | Chart/Org     | Activity          | <u>Adj Type</u> | Date Created       | Transaction # |
| <u>Carey060, William</u>    | 120111060  | 2-208039      | Dept Approval     | Award           | 1/25/2005 2:29 PM  | ANA00524      |
| Paige060, Janet             | 120112060  | 2-208039      | Dept Approval     | PayEvent        | 1/25/2005 11:23 AM | ana00523      |
| <u>Verlaine060, Thomas</u>  | 120115060  | 2-208039      | Dept Approval     | PayEvent        | 1/25/2005 10:41 AM | ana00522      |
| <u>Markill060, Hank</u>     | 120114060  | 2-208039      | Dept Approval     | PayEvent        | 1/17/2005 12:05 PM | ANA00461      |
| <u>Zirconia060, Q</u>       | 120117060  | 2-208039      | Dept Approval     | Current         | 12/1/2004 2:36 PM  | ANA00293      |
| <u>Zirconia060, Q</u>       | 120117060  | 2-208039      | Dept Approval     | Benefit         | 12/1/2004 2:33 PM  | ANA00292      |
| <u>Zirconia060, Q</u>       | 120117060  | 2-208039      | Not Approved      | PayEvent        | 11/15/2004 1:20 PM | ana00177      |
|                             |            | F             | ind a Pavroll Ad  | ustment         |                    |               |
|                             |            |               | · · ·             |                 |                    | To            |
| ANA Transaction Number:     |            |               |                   |                 |                    |               |
| ID(UIN):                    | Last       | Name:         | Firs              | t Name:         |                    |               |
| Activity: Any Activity 💽    | Chart/Orgn | Code: All Org | anization Codes 💌 |                 |                    |               |
| Find                        |            |               |                   |                 |                    |               |

3) Click the name of the employee.

**Result**: The item opens for your review and edits.

| ANA                                                                         | Wedded Fied I Levert     |
|-----------------------------------------------------------------------------|--------------------------|
| Award Payment                                                               | workiist   Fina   Logout |
|                                                                             | Transaction #: ANA00524  |
| ID: 120111060 William Carey060                                              |                          |
| COA Fund Orgn Acct Prog Actv Locn %<br>2 900309 208039 215980 662002 100.00 |                          |
| Amount: \$250.00 Gross up so employee will receive this net amount.         |                          |
| Continue                                                                    |                          |

- 4) Observe the information shown concerning the requested award payment.
- 5) Click the **Continue** button to advance to the **Submit** screen and read the Department Originator's comments. (You may use your browser's **Back** button to return to the screen detailing the award details. If necessary, use the **Edit** button to make necessary corrections.)
- 6) Enter any needed information in the **Comments** field.

| ANA                                                                                                    |
|----------------------------------------------------------------------------------------------------|
| Worklist   Find   Logout                                                                                         |
| PZAADJT PHAHOUR Submit                                                                                           |
| Transaction #: ANA00524                                                                                          |
| * = Required Field                                                                                               |
| ID: 120111060 William Carey060                                                                                   |
| *Approver's Chart/Orgn Code: 2 208039                                                                            |
| *Contact Person: Dana Lee                                                                                        |
| *Phone: ( 312 ) 413 - 9968                                                                                       |
| *E-mail: dslee@uic.edu                                                                                           |
| Comments: 1/25/2005 FAB TRAINING30 Date check needed: 2/05/05 Date check will be presented to recipient: 2/07/05 |
| *1/25/2005 Training TRAINING30 Approved                                                                          |
| Approve Reject Return for Rework Save Delete Transaction                                                         |

7) Click the **Approve** button.

**Result**: The item is removed from the Work List and is forwarded to the Payroll Approver.

#### **Taxable Benefits**

All taxable benefits must be treated as compensation and processed through University Payroll.

#### Scenario

In addition to the agreed upon salary, an employee will be receiving a uniform allowance. However, this uniform allowance is taxable. You must notify University Payroll to process this as a taxable benefit.

#### Procedure

- The Department Originator will initiate an ANA request to process the taxable benefit.
- The Department Approver will approve the request. The request is then routed to the Payroll Approver.

#### Steps for Department Originator

- 1) Log into ANA with your enterprise ID and password.
- 2) Enter the employee's UIN.
- 3) Select **Taxable Benefit** from the drop-down list of adjustment types.

| ANA                                                                                      |                                                         |                                                           |                                                                                                    |                                                                                                    | Find I Leward                                                        |
|------------------------------------------------------------------------------------------|---------------------------------------------------------|-----------------------------------------------------------|----------------------------------------------------------------------------------------------------|----------------------------------------------------------------------------------------------------|----------------------------------------------------------------------|
| Create a payroll adju                                                                    | ustment: ID(UIN                                         | I): 120114060                                             | Select Adjustment Type<br>Select Adjustment Type                                                                                        | Create                                                                                                    | Fina   Logout                                                        |
| Employee Name<br>Carey060, William<br>Zirconia060, Q<br>Zirconia060, Q<br>Zirconia060, Q | UIN<br>120111060<br>120117060<br>120117060<br>120117060 | Chart/Org<br>2-208039<br>2-208039<br>2-208039<br>2-208039 | Pay Event Adjustment<br>Award Payment<br>Pay Stop<br>Taxable Benefit<br>Leave Balance Adjustment<br>Separation Pay<br>Not Approved PayE | e <u>Date Created</u><br>1/25/2005 2:29 PM<br>12/1/2004 2:36 PM<br>12/1/2004 2:33 PM<br>ivent 11/15/2004 1:20 PM | <u>Transaction #</u><br>ana00524<br>ana00293<br>ana00292<br>ana00177 |
|                                                                                          |                                                         |                                                           | Find a Payroll Adjustm                                                                                                    | ent                                                                                                    |                                                                      |
| ANA Transaction Num<br>ID (UIN):<br>Activity: Any Activity<br>Find                       | ber: La:<br>La:<br>Chart/Orę                            | st Name: 🔤<br>gn Code: 🗐 O                                | First Nam<br>rganization Codes 💌                                                                                                    | e:                                                                                                    | Τορ                                                                  |

4) Click the **Create** button.

**Result**: The **Taxable Benefit** screen of the *ANA* window displays with a *PZAADJT* tab. (You may need to select the employee's position before this window displays. If so, select the position from those available and click the **Continue** button.)

| ANA                                                                |             |                           |                    |                          |
|--------------------------------------------------------------------|-------------|---------------------------|--------------------|--------------------------|
|                                                                    | Tax         | able Benefit              |                    | Worklist   Find   Logout |
| PZAADJT                                                            |             |                           |                    | Transaction #: ANA00529  |
| * = Required Field<br>ID: 120114060 Hank Markill060                | P74060 00   | XH LICEN PRCTCL NRS (LCH) | effective 7-1-2003 |                          |
| Time Sheet Orgn Code: 2 - 208039                                   |             |                           |                    |                          |
| Year Pay ID Pay No<br>*Pay Event: 2004 BW 26 🛛                     |             |                           |                    |                          |
| COA Fund Orgn Acct Prog Actv Locn<br>2 900309 208039 215980 662002 | %<br>100.00 |                           |                    |                          |
| Continue                                                           |             |                           |                    |                          |
| Collande                                                           |             |                           |                    |                          |

- 5) Enter the **Pay Event** information (year, pay ID, pay number). Use the blue search button to view available **Pay Events**.
- 6) Click the Continue button.Result: The Taxable Benefit window displays with a *PHAHOUR* tab.
- 7) Enter the appropriate **Earn Code** and the total amount of the taxable benefit. Use the blue search button to view available **Earn Codes**.

| ANA                                        |  |
|--------------------------------------------|--|
| Worklist   Find   Logout                   |  |
| Taxable Benefit                            |  |
| PZAADJT PHAHOUR                            |  |
| Transaction #: ANA00529                    |  |
| *= Required Field                          |  |
| ID: 120114060 Hank Markill060              |  |
| *Earn Code: TX9 📓 *Total Amount: \$ 185.00 |  |
| Continue                                   |  |

8) Click the **Continue** button. **Result**: The **Submit** screen appears.

| ANA                                                                                    | Morbliet   Find     arout |
|----------------------------------------------------------------------------------------|---------------------------|
| Taxable Benefit                                                                        | WORKISU   Pilla   Logoat  |
| PZAADJT PHAHOUR Submit                                                                 |                           |
| *= Required Field                                                                      | Transaction #: ANA00529   |
| ID: 120114060 Hank Markill060                                                          |                           |
| *Contact Person: Terri Sutton                                                          |                           |
| *Phone: ( 312 ) 413 - 9966                                                             |                           |
| *E-mail: tss@uic.edu                                                                   |                           |
| *Comments: 1/25/2005 Training TRAINING30 This is a taxable uniform allowance for Hank. |                           |
| Submit Delete Transaction                                                              |                           |

- 9) Change any contact information (if necessary).
- 10) Enter any information into the **Comments** field needed by the Department Approver, Human Resources Approver or Payroll Approver to approve the transaction.
- 11) Click the **Submit** button.

**Result**: The item is routed to the Department Approver's Work List. *ANA* send an e-mail to the Department Approver stating that there is an item in their *ANA* Work List.

12) Start another adjustment item or click the Logout button to exit ANA.

#### Steps for Department Approver

You will receive an e-mail notification that there is an ANA Work List item for your review.

- 1) Log into ANA with your enterprise ID and password.
- 2) Locate the adjustment item with an **Activity** status of **Dept Approval** either by scanning your Work List items or by using the search criteria in the **Find a Payroll Adjustment** section of the *ANA* window.

| ANA                      |                 |                  |                      |                 |                    |               |
|--------------------------|-----------------|------------------|----------------------|-----------------|--------------------|---------------|
| Create a payrall adju    | stmont: ID(III) | si) -            | Select Adjustmer     | t Tyne          | Crosto             | Find   Logout |
| Create a payroll auju:   | sunent. Ibion   | N); [            |                      |                 |                    |               |
|                          |                 |                  | Work Li              | st              |                    |               |
| Employee Name            | UIN             | <u>Chart/Org</u> | Activity             | <u>Adj Type</u> | Date Created       | Transaction # |
| <u>Markill060, Hank</u>  | 120114060       | 2-208039         | Dept Approval        | Benefit         | 1/25/2005 4:20 PM  | ana00529      |
| <u>Carey060, William</u> | 120111060       | 2-208039         | Dept Approval        | Award           | 1/25/2005 2:29 PM  | ana00524      |
| <u>Zirconia060, Q</u>    | 120117060       | 2-208039         | Dept Approval        | Current         | 12/1/2004 2:36 PM  | ana00293      |
| <u>Zirconia060, Q</u>    | 120117060       | 2-208039         | Dept Approval        | Benefit         | 12/1/2004 2:33 PM  | ana00292      |
| <u>Zirconia060, Q</u>    | 120117060       | 2-208039         | Not Approved         | PayEvent        | 11/15/2004 1:20 PM | ana00177      |
|                          |                 |                  | Find a Payroll A     | djustment       |                    |               |
|                          |                 |                  |                      |                 |                    | Тор           |
| ANA Transaction Numb     | per:            |                  |                      |                 |                    |               |
| ID(UIN):                 | La              | st Name:         | Fi                   | rst Name:       |                    |               |
| Activity: Any Activity   | Chart/Or        | gn Code: All C   | )rganization Codes 💌 |                 |                    |               |
| Find                     |                 |                  |                      |                 |                    |               |

Click the name of the employee.
 Result: The item opens for your review and edits.

| ANA                                                                                  |                          |
|--------------------------------------------------------------------------------------|--------------------------|
|                                                                                      | Worklist   Find   Logout |
| Ta×able Benefit                                                                      |                          |
|                                                                                      | Transaction #: ANA00529  |
| ID: 120114060 Hank Markill060 P74060 00 XH LICEN PRCTCL NRS (LCH) effective 7-1-2003 |                          |
| Time Sheet Orgn Code: 2 - 208039                                                     |                          |
| Pay Event: 2004 BW 26                                                                |                          |
| COA Fund Orgn Acct Prog Actv Locn %<br>2 900309 208039 215980 662002 100             |                          |
| Earn Total<br>Code Hours                                                             |                          |
| TX9 185                                                                              |                          |
|                                                                                      |                          |
| Continue                                                                             |                          |
|                                                                                      |                          |

- 4) Observe the information shown concerning the requested taxable benefit.
- 5) Click the **Continue** button to advance to the **Submit** screen and read the Department Originator's comments. (You may use your browser's **Back** button to return to the screen detailing the taxable benefit details. If necessary, use the **Edit** button to make necessary corrections.)

6) Enter any needed information in the **Comments** field.

| ANA                                                                                      |
|------------------------------------------------------------------------------------------|
| Worklist   Find   Logout                                                                 |
| Ta×able Benefit                                                                          |
| PZAADJT PHAHOUR Submit                                                                   |
| Transaction #: ANA00529                                                                  |
| * = Required Field                                                                       |
| D: 120114060 Hank Markill060                                                             |
| *Contact Person: Dana Lee                                                                |
| 'Phone: ( 312 ) 413 - 9968                                                               |
| 'E-mail: dslee@uic.edu                                                                   |
| Comments: 1/25/2005 FAB TRAINING30 This is a taxable uniform allowance for Hank.         |
| *1/25/2005 Training TRAINING30 Approved                                                  |
| Approve         Reject         Return for Rework         Save         Delete Transaction |

7) Click the **Approve** button.

**Result**: The item is removed from the Work List and is forwarded to the Payroll Approver.

#### Leave Balance Adjustments

A leave balance request is used to notify Human Resources when an adjustment may affect an employee's leave and seniority balance but it does not affect pay.

#### Scenario

Vacation time was entered for an employee during the week of 11/29/04 through 12/03/04. However, the employee was attending a conference during this time and, therefore, regular hours should have been recorded.

#### Procedure

- The Department Originator will initiate an *ANA* Leave Balance Adjustment to indicate that 37.5 hours of vacation should be restored.
- The Department Approver will approve the adjustment request. The request is then routed to the Human Resources Approver.

#### Steps for Department Originator

- 1) Log into ANA with your enterprise ID and password.
- 2) Enter the employee's UIN.
- 3) Select Leave Balance Adjustment from the drop-down list of adjustment types.

| ANA                                                                                      |                                                         |                                                           |                                                                                                    |         |                                                                                                   | <u>~</u>                                                      |
|------------------------------------------------------------------------------------------|---------------------------------------------------------|-----------------------------------------------------------|----------------------------------------------------------------------------------------------------|---------|---------------------------------------------------------------------------------------------------|---------------------------------------------------------------|
|                                                                                          |                                                         |                                                           |                                                                                                    |         |                                                                                                   | Find   Logout                                                 |
| Create a payroll adju                                                                    | stment: ID(UII                                          | v): 120116060                                             | Select Adjustment Type<br>Select Adjustment Type                                                                                      |         | Create                                                                                            |                                                               |
| Employee Name<br>Carey060, William<br>Zirconia060, Q<br>Zirconia060, Q<br>Zirconia060, Q | UIN<br>120111060<br>120117060<br>120117060<br>120117060 | Chart/Org<br>2-208039<br>2-208039<br>2-208039<br>2-208039 | Pay Event Adjustment<br>Award Payment<br>Pay Stop<br>Taxable Benefit<br>Leave Balance Adjustme<br>(Separation Pay<br>Not Approved Pay | e<br>nt | Date Created<br>1/25/2005 2:29 PM<br>12/1/2004 2:36 PM<br>12/1/2004 2:33 PM<br>11/15/2004 1:20 PM | Transaction #<br>ana00524<br>ana00293<br>ana00292<br>ana00292 |
|                                                                                          |                                                         |                                                           | Find a Pavroll Adjust                                                                                                    | ment    |                                                                                                   |                                                               |
| ANA Transaction Numb<br>ID (UIN):<br>Activity: Any Activity<br>Find                      | ber: La<br>La<br>Chart/Or                               | st Name: 🔤<br>gn Code: All C                              | First Nar<br>rganization Codes ▼                                                                                                    | ne:     |                                                                                                   | Τορ                                                           |

4) Click the **Create** button.

**Result**: The **Payroll Adjustment** (*PZAADJT*) screen of the *ANA* window displays. (You may need to select the employee's position before this window displays. If so, select the position from those available and click the **Continue** button.)

| ANA                                                                  |             |                            |                          |
|----------------------------------------------------------------------|-------------|----------------------------|--------------------------|
|                                                                      |             |                            | Worklist   Find   Logout |
|                                                                      | Leave Balan | ce Adjustment              |                          |
| PZAADJT                                                              |             |                            |                          |
|                                                                      |             |                            | Transaction #: ANA00531  |
| * = Required Field                                                   |             |                            |                          |
| ID: 120116060 William Harrison060                                    | P76060 00   | LAB ANIM CARE TECHN 2 (LU) | effective 7-1-2003       |
| Time Sheet Orgn Code: 2 - 208039                                     |             |                            |                          |
| Year Pay ID Pay No<br>*Pay Event: 2004 BW 25 🛛                       |             |                            |                          |
| COA Fund Orgn Acct Prog Actv Locn<br>2 900309 208039 215980 662002 1 | %<br>100.00 |                            |                          |
|                                                                      |             |                            |                          |
| Continue                                                             |             |                            |                          |

- 5) Enter the **Pay Event** information (year, pay ID, pay number). Use the blue search button to view available **Pay Events**.
- 6) Click the Continue button.Result: The On-Line Time Entry (*PHAHOUR*) screen of the *ANA* window displays.
- 7) Enter the total benefit hours into the **Total Hours** field. (To increase benefit hours, enter a negative value. To decrease benefit hours, enter a positive value.)
- 8) Enter the daily benefit hours on the appropriate dates. (To increase benefit hours, enter a negative value. To decrease benefit hours, enter a positive value.)

| ANA                                                                                                    | Marklist   Eind   Lagout |
|----------------------------------------------------------------------------------------------------|--------------------------|
| Leave Balance Adjustment                                                                                                    | Horkinst   Find   Logout |
| PZAADJT PHAHOUR Submit                                                                                                    |                          |
| * = Required Field                                                                                                    | Transaction #: ANA00531  |
| ID: 120116060 William Harrison060                                                                                                    |                          |
| Total Hours: To increase benefit hours, enter a negative value. To decrease benefit hours, enter a positive value.                                                               |                          |
| Earn Total Sun Mon Tue Wed Thu Fri Sat Sun Mon Tue Wed Thu Fri Sat<br>Code 📉 Hours Nov 21 Nov 22 Nov 23 Nov 24 Nov 25 Nov 26 Nov 27 Nov 28 Nov 29 Nov 30 Dec 1 Dec 2 Dec 3 Dec 4 | Total                    |
| VAC -37.5 -7.5 -7.5 -7.5 -7.5 -7.5 -7.5                                                                                                    | 1 ( 37.50)               |
|                                                                                                    | 0.00                     |
| Add Another Row TOTAL HOURS                                                                                                    | ; (37.50)                |
| Continue                                                                                                    |                          |

- 9) Click the Continue button.Result: The Submit screen appears.
- 10) Change any contact information as necessary.
- 11) Enter any information into the **Comments** field needed by the Department Approver or Human Resources Approver to approve the transaction.

| ANA                                                                                                    |                          |
|----------------------------------------------------------------------------------------------------|--------------------------|
|                                                                                                    | Worklist   Find   Logout |
| Leave Balance Adjustment                                                                                                    |                          |
| PZAADJT PHAHOUR Submit                                                                                                    |                          |
|                                                                                                    | Transaction #: ANA00531  |
| * = Required Field                                                                                                    |                          |
| ID: 120116060 William Harrison060                                                                                                    |                          |
| *Contact Person: Terri Sutton                                                                                                    |                          |
| *Phone: ( 312 ) 413 - 9966                                                                                                    |                          |
| *E-mail: tss@uic.edu                                                                                                    |                          |
| *Comments: 1/25/2005 Training TRAINING30 Vacation time was mistakenly entered for William during the week of<br>November 28 through December 3. He worked during this time. |                          |
| Submit Delete Transaction                                                                                                    |                          |

12) Click the **Submit** button.

**Result**: The item is routed to the Department Approver's Work List. *ANA* sends an e-mail to the Department Approver stating that there is an item in his/her *ANA* Work List.

13) Start another adjustment item or click the Logout button to exit ANA.

#### Steps for Department Approver

You will receive an e-mail notification that there is an ANA Work List item for your review.

- 1) Log into ANA with your enterprise ID and password.
- 2) Locate the adjustment item with an **Activity** status of **Dept Approval** either by scanning your Work List items or by using the search criteria in the **Find a Payroll Adjustment** section of the *ANA* window.

| ANA                          |            |               |                     |                 |                    |               |
|------------------------------|------------|---------------|---------------------|-----------------|--------------------|---------------|
|                              |            |               |                     |                 |                    | Find   Logout |
| Create a payroll adjustment: | ID(UIN):   |               | Select Adjustment 7 | уре 💌           | Create             |               |
|                              |            |               | Work List           | :               |                    |               |
| Employee Name                | <u>UIN</u> | Chart/Org     | Activity            | <u>Adj Type</u> | Date Created       | Transaction # |
| Harrison060, William         | 120116060  | 2-208039      | Dept Approval       | Leave           | 1/25/2005 5:06 PM  | ana00531      |
| <u>Carey060, William</u>     | 120111060  | 2-208039      | Dept Approval       | Award           | 1/25/2005 2:29 PM  | ana00524      |
| <u>Zirconia060, Q</u>        | 120117060  | 2-208039      | Dept Approval       | Current         | 12/1/2004 2:36 PM  | ANA00293      |
| <u>Zirconia060, Q</u>        | 120117060  | 2-208039      | Dept Approval       | Benefit         | 12/1/2004 2:33 PM  | ana00292      |
| <u>Zirconia060, Q</u>        | 120117060  | 2-208039      | Not Approved        | PayEvent        | 11/15/2004 1:20 PM | ANAO0177      |
|                              |            | F             | ind a Payroll Adj   | ustment         |                    |               |
|                              |            |               |                     |                 |                    | <u>Top</u>    |
| ANA Transaction Number:      |            |               |                     |                 |                    |               |
| ID(UIN):                     | Last       | Name:         | Firs                | t Name:         |                    |               |
| Activity: Any Activity 💽     | Chart/Orgn | Code: All Org | janization Codes 💌  |                 |                    |               |
| Find                         |            |               |                     |                 |                    |               |

3) Click the name of the employee.**Result**: The item opens for your review and edits.

| ANA                                                                                       |
|-------------------------------------------------------------------------------------------|
| Worklist   Find   Logout                                                                  |
| Leave Balance Adjustment                                                                  |
| Transaction #: ANA00531                                                                   |
| ID: 120116060 William Harrison060 P76060 00 LAB ANIM CARE TECHN 2 (LU) effective 7-1-2003 |
| Time Sheet Orgn Code: 2 - 208039                                                          |
| Pay Event: 2004 BW 25                                                                     |
| COA Fund Orgn Acct Prog Actv Locn %<br>2 900309 208039 215980 662002 100                  |
| Total Hours: -37.5                                                                        |
| Earn Total<br>Code Hours                                                                  |
| VAC -37.5                                                                                 |
| Continue Edit                                                                             |

- 4) Observe the employee's hours shown.
- 5) Click the **Continue** button to advance to the **Submit** screen and read the Department Originator's comments. (You may use your browser's **Back** button to return to the screen detailing the award details. If necessary, use the **Edit** button to make necessary corrections.)
- 6) Enter any needed information in the **Comments** field.

| ANA                                                                                                    |
|----------------------------------------------------------------------------------------------------|
| Worklist   Find   Logout                                                                                                    |
| Leave Balance Adjustment                                                                                                    |
| PZAADJT PHAHOUR Submit                                                                                                    |
| Transaction #: ANA00531                                                                                                    |
| * = Required Field                                                                                                    |
| ID: 120116060 William Harrison060                                                                                                    |
| *Contact Person: Dana Lee                                                                                                    |
| *Phone: ( 312 ) 413 - 9968                                                                                                    |
| *E-mail: dslee@uic.edu                                                                                                    |
| Comments: 1/25/2005 FAB TRAINING30 Vacation time was mistakenly entered for William during the week of November 28 through December 3. He worked during this time. |
| *1/25/2005 Training TRAINING30 Approved                                                                                                    |
| Approve Reject Return for Rework Save Delete Transaction                                                                                                    |

7) Click the **Approve** button.

**Result**: The item is removed from the Work List and is forwarded to the Human Resources Approver.

### Pay Stop

This transaction may be requested after the Payroll calculation has been run but before the employee's pay has been distributed:

- For Direct Deposits: The Pay Stop request must be approved by the unit and received by University Payroll no later than four business days prior to the pay date, to ensure that the payment will be deleted from the bank file and is not deposited into the employee's account. If a Pay Stop request is received by University Payroll after the stated deadline, University Payroll cannot guarantee that the funds will be returned to the University.
- For Check Distributions: The Pay Stop request must be approved by the unit and received by University Payroll no later than three business days prior to the pay date.

#### Scenario

A monthly employee left April 30, but the PITR was not processed prior to the pay calculation. The department realizes this immediately following the pay calculation and sends a **Pay Stop** request to University Payroll. The employee has direct deposit. University Payroll deletes the transaction from the NACHA file and voids the transaction in *Banner*. The department will need to process an adjustment for the pay due April 16-30.

#### Procedure

- The Department Originator will initiate an *ANA* adjustment to request a **Pay Stop** for the hours covered in the timesheet period.
- The Department Approver will approve the **Pay Stop** request. The request is then routed to the Payroll Approver.

#### Steps for Department Originator

- 1) Log into ANA with your enterprise ID and password.
- 2) Enter the employee's UIN.

3) Select **Pay Stop** from the drop-down list of adjustment types.

| ANA                                                                                                    |                                                         |                                                           |                                                                                                    |                                                                                                   | <u>~</u>                                                             |
|----------------------------------------------------------------------------------------------------|---------------------------------------------------------|-----------------------------------------------------------|----------------------------------------------------------------------------------------------------|---------------------------------------------------------------------------------------------------|----------------------------------------------------------------------|
|                                                                                                    |                                                         |                                                           |                                                                                                    |                                                                                                   | Find   Logout                                                        |
| Create a payroll adju                                                                                                    | stment: ID(UI)                                          | a): 120119060                                             | Pay Stop 🔽<br>Select Adjustment Type                                                                                                    | Create                                                                                            |                                                                      |
| Employee Name<br>Carey060, William<br>Zirconia060, Q<br>Zirconia060, Q<br>Zirconia060, Q                                                                                  | UIN<br>120111060<br>120117060<br>120117060<br>120117060 | Chart/Org<br>2-208039<br>2-208039<br>2-208039<br>2-208039 | Pay Event Adjustment<br>Award Payment<br>Pay Stop<br>Taxable Benefit<br>Leave Balance Adjustment<br>Separation Pay<br>Not Approved PayEvent | Date Created<br>1/25/2005 2:29 PM<br>12/1/2004 2:36 PM<br>12/1/2004 2:33 PM<br>11/15/2004 1:20 PM | <u>Transaction #</u><br>ana00524<br>ana00293<br>ana00292<br>ana00292 |
| Find a Payroll Adjustment                                                                                                    |                                                         |                                                           |                                                                                                    |                                                                                                   |                                                                      |
| ANA Transaction Number:     Top       ID(UIN):     Last Name:     First Name:       Activity:     Any Activity     Chart/Orgn Code:       All Organization Codes     Find |                                                         |                                                           |                                                                                                    |                                                                                                   |                                                                      |

4) Click the **Create** button.

**Result**: The **Payroll Adjustment** (*PZAADJT*) screen of the *ANA* window displays. (You may need to select the employee's position before this window displays. If so, select the position from those available and click the **Continue** button.)

- 5) Observe the information shown.
- 6) Click the Continue button.Result: The Submit screen appears.
- 7) Change any contact information (if necessary).
- 8) Enter information into the **Comments** field needed by the Department Approver and Payroll Approver to approve the transaction (reason for the **Pay Stop**, does the check need to be voided or re-issued, etc.).
- 9) Click the Submit button. Result: The item is routed to the Department Approver's Work List. ANA sends an e-mail to the Department Approver stating that there is an item in his/her ANA Work List.
- 10) Start another adjustment item or click the Logout button to exit ANA.

#### Steps for Department Approver

You will receive an e-mail notification that there is an ANA Work List item for your review.

- 1) Log into *ANA* with your enterprise ID and password.
- 2) Locate the adjustment item with an **Activity** status of **Pay Stop** either by scanning your Work List items or by using the search criteria in the **Find a Payroll Adjustment** section of the *ANA* window.
- Click the name of the employee.
   Result: The item opens for your review and edits.
- 4) Observe the information shown.
- 5) Enter any needed information in the **Comments** field.
- 6) Click the Approve button.Result: The item is removed from the Work List and is forwarded to the Payroll Approver.

## **ITEMS RETURNED FOR REWORK**

Adjustment items may be returned for rework to the Department Originator by the:

- Department Approver
- Human Resources Approver
- Payroll Approver

#### Steps for Department Originator

You will receive an e-mail notification that there is an ANA Work List item for your review.

1) Locate the adjustment item with an **Activity** status of **Correction** either by scanning your Work List items or by using the search criteria in the **Find a Payroll Adjustment** section of the *ANA* window.

| ANA                                                                |            |           |                     |          |                    |               |
|--------------------------------------------------------------------|------------|-----------|---------------------|----------|--------------------|---------------|
|                                                                    |            |           |                     |          |                    | Find   Logout |
| Create a payroll adjustment:                                       | : ID(UIN): |           | Select Adjustment 7 | Гуре 💌   | Create             |               |
|                                                                    |            |           | Work Lief           |          |                    |               |
| Employee Name                                                      | LUN        | Chart/Org | Activity            | Adi Tuno | Data Created       | Transaction # |
| Harrison060 William                                                | 120116060  | 2-208039  | Correction          | PavEvent | 1/25/2005 5:40 PM  |               |
| Zirconia060. Q                                                     | 120117060  | 2-208039  | Dept Approval       | Current  | 12/1/2004 2:36 PM  | ANA00293      |
| Zirconia060, Q                                                     | 120117060  | 2-208039  | Dept Approval       | Benefit  | 12/1/2004 2:33 PM  | ANA00292      |
| Zirconia060, Q                                                     | 120117060  | 2-208039  | Not Approved        | PayEvent | 11/15/2004 1:20 PM | ana00177      |
|                                                                    |            | F         | ind a Payroll Adi   | iustment |                    |               |
|                                                                    |            |           | ind a rayrow Aaj    | aveniene |                    | Тор           |
| ANA Transaction Number:                                            |            |           |                     |          |                    |               |
| ID (UIN): Last Name: First Name:                                   |            |           |                     |          |                    |               |
| Activity: Any Activity 💽 Chart/Orgn Code: All Organization Codes 💌 |            |           |                     |          |                    |               |
| Find                                                               |            |           |                     |          |                    |               |

2) Click the name of the employee.**Result**: The item opens for your review and edits.

| ANA                                                                                                    | -                   |  |  |  |
|----------------------------------------------------------------------------------------------------|---------------------|--|--|--|
| Workli                                                                                                    | ist   Find   Logout |  |  |  |
| Non-exempt                                                                                                    |                     |  |  |  |
| Transact                                                                                                    | ion #: ANA00534     |  |  |  |
| ID: 120116060 William Harrison060 P76060 00 LAB ANIM CARE TECHN 2 (LU) effective 7-1-2003                                                                                       |                     |  |  |  |
| This adjustment corrects an under payment                                                                                                    |                     |  |  |  |
| Time Sheet Oran Code: 2 - 208039                                                                                                    |                     |  |  |  |
| Pav Event: 2004 BW 24                                                                                                    |                     |  |  |  |
| COA Fund Orgn Acct Prog Actv Locn %                                                                                                    |                     |  |  |  |
| 2 900309 208039 215980 662002 100                                                                                                    |                     |  |  |  |
| Total Hours: 83                                                                                                    |                     |  |  |  |
| Earn Total Sun Mon Tue Wed Thu Fri Sat Sun Mon Tue Wed Thu Fri Sat<br>Code Hours Nov 7 Nov 8 Nov 9 Nov 10 Nov 11 Nov 12 Nov 13 Nov 14 Nov 15 Nov 16 Nov 17 Nov 18 Nov 19 Nov 20 | otal                |  |  |  |
| OVR 8 4.00 4.00 8.                                                                                                    | .00                 |  |  |  |
| REG 75 7.50 7.50 7.50 7.50 7.50 7.50 7.50 7                                                                                                    | .00                 |  |  |  |
|                                                                                                    |                     |  |  |  |
| Continue                                                                                                    |                     |  |  |  |

- Click the Continue button.
   Result: The Submit screen will display.
- 4) Review all comments entered by any of the Approvers that state what corrections or edits need to be made.
- 5) Click the *PHAHOUR* tab and make any necessary corrections.

| ANA                                                                                                    |
|----------------------------------------------------------------------------------------------------|
| Worklist   Find   Logout                                                                                              |
| Prior Pay Event Adjustment                                                                                            |
| Non-exempt                                                                                                    |
| PZAADJT PHAHOUR Submit                                                                                                |
| Transaction #: ANA00534                                                                                               |
| i = Required Field                                                                                                    |
| D: 120116060 William Harrison060                                                                                      |
| Contact Person: Dana Lee                                                                                              |
| Phone: ( 312 ) 413 - 9968                                                                                             |
| E-mail: dslee@uic.edu                                                                                                 |
| Comments: 1/25/2005 FAB TRAINING30 William had eight overtime hours that were not recorded on the original timesheet. |
| 1/25/2005 FAB TRAINING30 Check again, please. I don't believe that William worked overtime during this period.        |
| *1/25/2005 Training TRAINING30                                                                                        |
| Submit Save Delete Transaction                                                                                        |

- 6) Click the **Submit** tab and enter any information in the **Comments** field needed by the Department Approver, Human Resources Approver or Payroll Approver to process the transaction.
- 7) Click the **Submit** button

**Result**: The item is removed from the Work List and is routed to the Department Approver's Work List. *ANA* sends an e-mail to the Department Approver stating that there is an *ANA* item in their Work List.

8) Start another adjustment item or click the Logout button to exit ANA.

**Note**: If the adjustment item subsequently is approved and entered into *Banner*, it will reappear in your Work List with an **Activity** status of **Completed**. At this point, you may delete the transaction or leave it in the Work List indefinitely.

#### Steps for the Department Approver

You will receive an e-mail notification that there is a Work List item for your review.

- 1) Log into ANA with your enterprise ID and password.
- 2) Locate the adjustment item with an **Activity** status of **Dept Approval** either by scanning your Work List items or by using the search criteria in the **Find a Payroll Adjustment** section of the *ANA* window.

| ANA                                                                |           |           |                     |          |                    |               |
|--------------------------------------------------------------------|-----------|-----------|---------------------|----------|--------------------|---------------|
|                                                                    |           |           |                     |          |                    | Find   Logout |
| Create a payroll adjustment:                                       | ID(UIN):  |           | Select Adjustment T | уре 🔻    | Create             |               |
|                                                                    |           |           | Work List           |          |                    |               |
| Employee Name                                                      | UIN       | Chart/Org | Activity            | Adj Type | Date Created       | Transaction # |
| Harrison060, William                                               | 120116060 | 2-208039  | Dept Approval       | PayEvent | 1/25/2005 5:40 PM  | ANA00534      |
| <u>Zirconia060, Q</u>                                              | 120117060 | 2-208039  | Dept Approval       | Current  | 12/1/2004 2:36 PM  | ANA00293      |
| <u>Zirconia060, Q</u>                                              | 120117060 | 2-208039  | Dept Approval       | Benefit  | 12/1/2004 2:33 PM  | ANA00292      |
| <u>Zirconia060, Q</u>                                              | 120117060 | 2-208039  | Not Approved        | PayEvent | 11/15/2004 1:20 PM | ANA00177      |
| Find a Payroll Adjustment                                          |           |           |                     |          |                    |               |
|                                                                    |           | -         | ind a rayrow Ag     | dotinent |                    | Тор           |
| ANA Transaction Number:                                            |           |           |                     |          |                    |               |
| ID (UIN): Last Name: First Name:                                   |           |           |                     |          |                    |               |
| Activity: Any Activity 💌 Chart/Orgn Code: All Organization Codes 💌 |           |           |                     |          |                    |               |
| Find                                                               |           |           |                     |          |                    |               |

3) Click the name of the employee.

**Result**: The item opens for your review and edits.

| ANA                                                                                                    |  |  |  |  |  |
|----------------------------------------------------------------------------------------------------|--|--|--|--|--|
| Worklist   Find   Logout<br>Prior Pay Event Adjustment<br>Non-exempt                                                                                                    |  |  |  |  |  |
| Transaction #: ANA00534                                                                                                    |  |  |  |  |  |
| ID: 120116060 William Harrison060 P76060 00 LAB ANIM CARE TECHN 2 (LU) effective 7-1-2003<br>This adjustment corrects an under payment<br>Time Sheet Orgn Code: 2 - 208039<br>Pay Event: 2004 BW 24<br>COA Fund Orgn Acct Prog Acty Locn %<br>2 900309 208039 215980 662002 100 |  |  |  |  |  |
| Total Hours: 83                                                                                                    |  |  |  |  |  |
| Earn Total Sun Mon Tue Wed Thu Fri Sat Sun Mon Tue Wed Thu Fri Sat<br>Code Hours Nov 7 Nov 8 Nov 9 Nov 10 Nov 11 Nov 12 Nov 13 Nov 14 Nov 15 Nov 16 Nov 17 Nov 18 Nov 19 Nov 20                                                                                                 |  |  |  |  |  |
| OVR 8 4.00 4.00 8.00                                                                                                    |  |  |  |  |  |
| REG 75 7.50 7.50 7.50 7.50 7.50 7.50 7.50 7                                                                                                    |  |  |  |  |  |
| Continue                                                                                                    |  |  |  |  |  |

- 4) Click the Continue button.Result: The Submit screen will display.
- 5) Review the comments made by the Department Originator stating what corrections or edits were made. (You may use your browser's **Back** button to return to the screen detailing the employee's hours. If necessary, use the **Edit** button to make corrections to the hours shown. You may also click on the *PHAHOUR* tab to make any required corrections.)
- 6) Enter any needed information in the **Comments** field.

| ANA                                                                                                    |
|----------------------------------------------------------------------------------------------------|
| Prior Pay Event Adjustment<br>Non-exempt                                                                              |
| PZAADJT PHAHOUR Submit                                                                                                |
| Transaction #: ANA00534                                                                                               |
| * = Kequired Held                                                                                                    |
| ID: 120116060 William Harrison060                                                                                     |
| *Contact Person: Terri Sutton                                                                                         |
| *Phone: ( 312 ) 413 - 9966                                                                                            |
| *E-mail: tss@uic.edu                                                                                                  |
| Comments: 1/25/2005 FAB TRAINING30 William had eight overtime hours that were not recorded on the original timesheet. |
| 1/25/2005 FAB TRAINING30 Check again, please. I don't believe that William worked overtime during this period.        |
| *1/25/2005 Training TRAINING30 According to his timesheet, William did work overtime on those dates.                  |
| Submit Delete Transaction                                                                                             |

 Click the Approve, Reject or Return for Rework buttons as appropriate. Result: The item is removed from the Department Approver's Work List.

# **ITEMS REJECTED**

Adjustment items may be rejected by the:

- Department Approver
- Human Resources Approver
- Payroll Approver

An item should be rejected only if the transaction is not approved. If the Department Originator must make correction or edits, the Approver should use the **Return for Rework** option.

#### Steps for Department Originator

You will receive an e-mail notification that there is an ANA Work List item for your review.

1) Locate the adjustment item with an **Activity** status of **Not Approved** either by scanning your Work List items or by using the search criteria in the **Find a Payroll Adjustment** section of the *ANA* window.

| ANA                                                                |            |           |                     |                 |                    |               |
|--------------------------------------------------------------------|------------|-----------|---------------------|-----------------|--------------------|---------------|
|                                                                    |            |           |                     |                 |                    | Find   Logout |
| Create a payroll adjustment:                                       | ID (UIN) : |           | Select Adjustment T | уре 💌           | Create             |               |
|                                                                    |            |           |                     | _               |                    |               |
|                                                                    |            |           | Work List           |                 |                    |               |
| Employee Name                                                      | UIN        | Chart/Org | Activity            | <u>Adj Type</u> | Date Created       | Transaction # |
| Harrison060, William                                               | 120116060  | 2-208039  | Not Approved        | PayEvent        | 1/25/2005 5:40 PM  | ANA00534      |
| <u>Zirconia060, Q</u>                                              | 120117060  | 2-208039  | Dept Approval       | Current         | 12/1/2004 2:36 PM  | ANA00293      |
| <u>Zirconia060, Q</u>                                              | 120117060  | 2-208039  | Dept Approval       | Benefit         | 12/1/2004 2:33 PM  | ANA00292      |
| <u>Zirconia060, Q</u>                                              | 120117060  | 2-208039  | Not Approved        | PayEvent        | 11/15/2004 1:20 PM | ANAO0177      |
|                                                                    |            | F         | ind a Pavroll Adi   | ustment         |                    |               |
|                                                                    |            |           | ,                   |                 |                    | Top           |
| ANA Transaction Number:                                            |            |           |                     |                 |                    |               |
| ID(UIN): Last Name: First Name:                                    |            |           |                     |                 |                    |               |
| Activity: Any Activity 💌 Chart/Orgn Code: All Organization Codes 💌 |            |           |                     |                 |                    |               |
| Find                                                               |            |           |                     |                 |                    |               |

- Click the name of the employee.
   **Result**: The item opens for your review.
- Click the Continue button.
   Result: The Submit screen will display.
- 4) Review comments made by the Department Approver, Human Resources Approver or Payroll Approver that state why the adjustment request was not approved.
- 5) Click the **Delete Transaction** button to delete the adjustment request and to remove it from the Work List.

# **RECORD LOCKING**

When a user reviews or edits a record, the record is locked to prevent others from opening it until the user submits or saves the record. If a user closes the record window (instead of submitting or saving the transaction), the record will be shown as locked until the user re-selects the record at some later time for review or edit and submits or saves the record.

*ANA* database administrators can unlock records but only in urgent cases. Therefore, it is advised that users process transactions correctly by submitting or saving records as appropriate.

# ADJUSTMENT NOTIFICATION APPLICATION (ANA) CONTACTS

For further information regarding ANA, contact:

#### **University Payroll Customer Service**

| Urbana-Champaign: | 217-265-6363 |
|-------------------|--------------|
| Chicago:          | 312-996-7200 |
| Springfield:      | 217-206-7211 |

payinq@uillinois.edu